# Снивв<sup>•</sup> Chubb Singapore Claims

An Introduction to our Online Claims Portal: Chubb Claim Centre

# Introduction to Chubb Claims Centre Portal

In 2021, **65%** of our customers submitted their claim via our Chubb Claims Centre Portal. It has simplified what can be an emotional and frustrating experience by offering various benefits as follows:

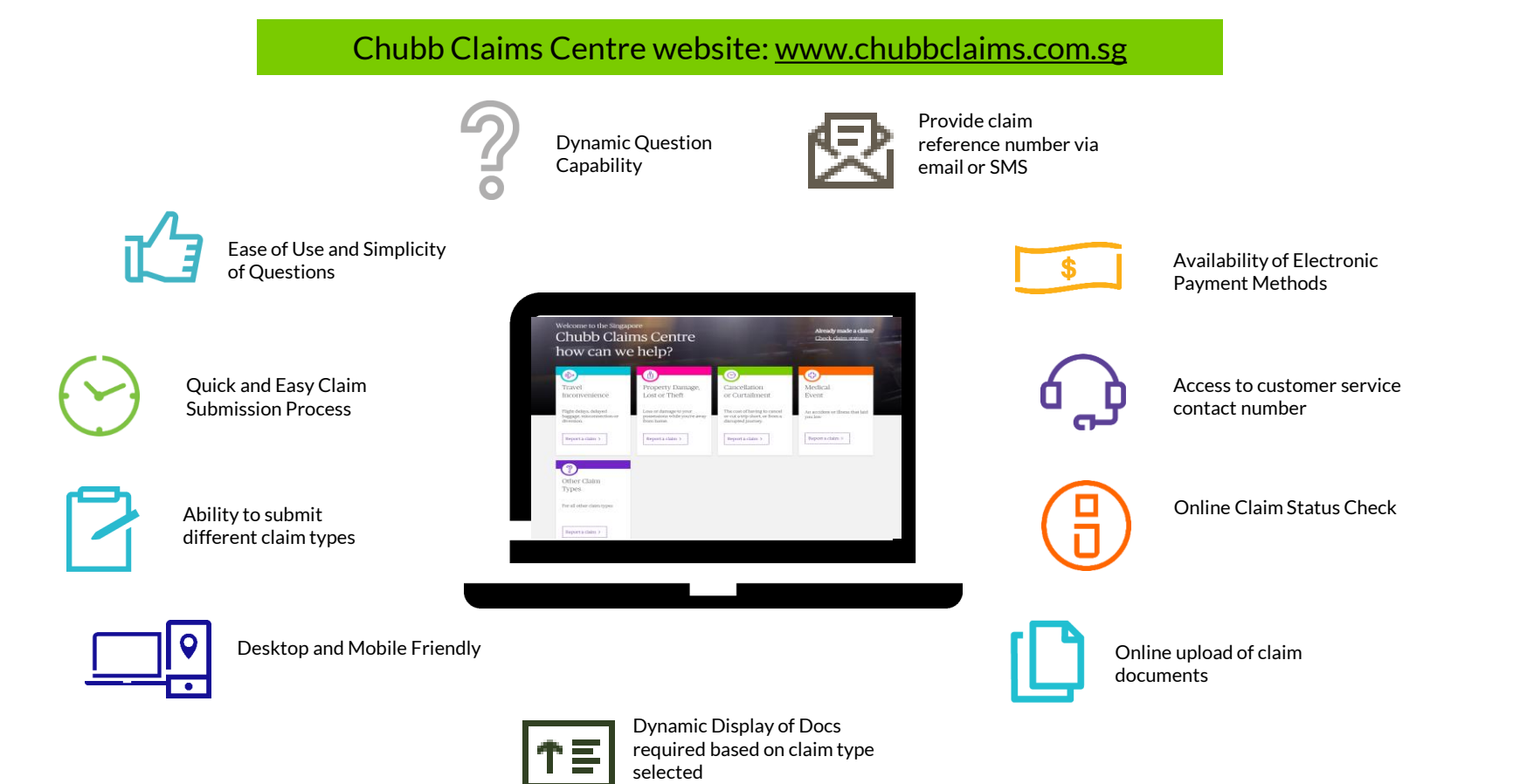

# What is a typical A&H and travel insurance claim process?

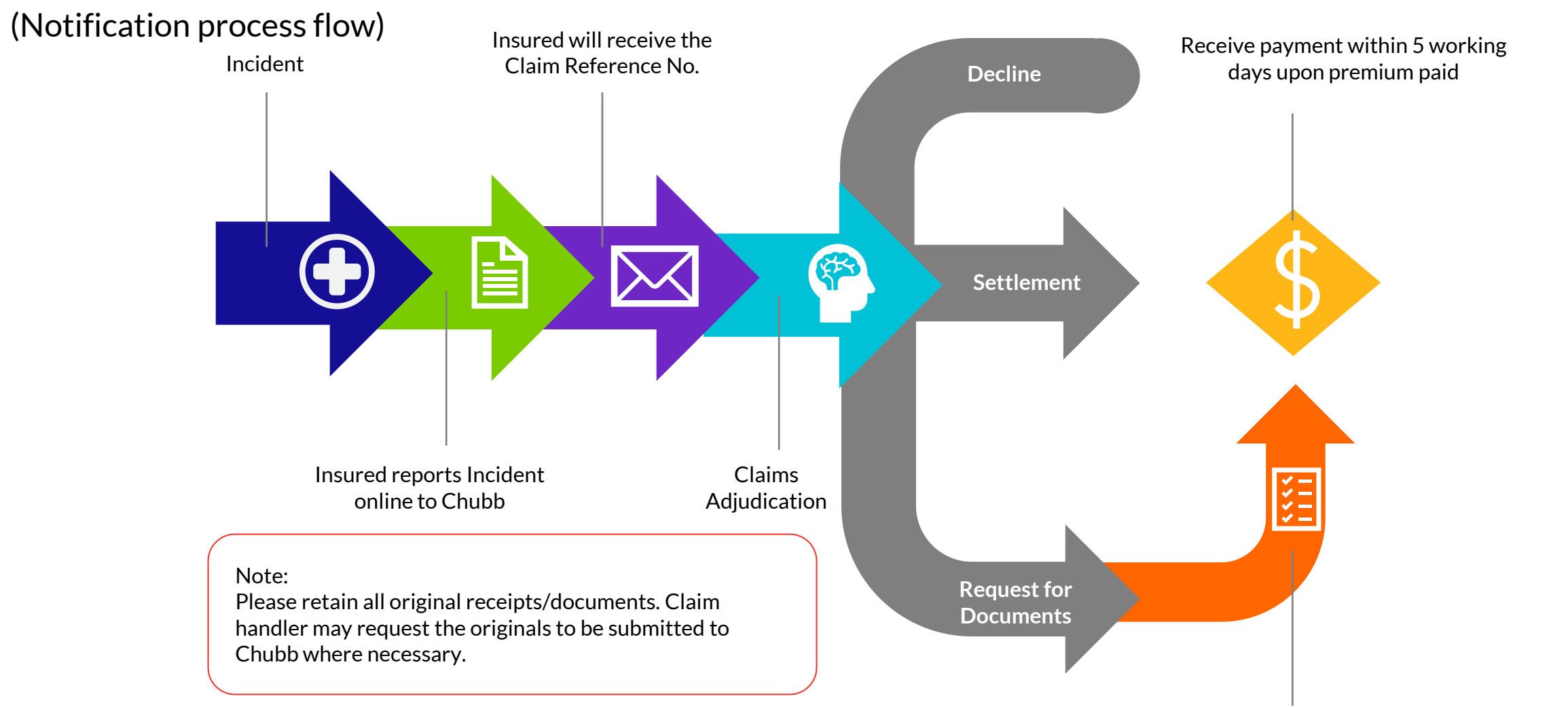

CHUBB

Insured to submit documents via Chubb Claims Centre

3

# How to submit an A&H/Travel claim?

# Things to prepare before submitting your claim:

- Claimant's personal details and contact information
- Policy Number
- Photographs/Scanned copies of claimant's hospital bills/medical receipts
- Medical Certificates/In-patient Discharge Summary/Medical Report
- Any police report for road traffic accidents (if applicable)
- Proof of authorised business trip (for travel claims only)
- Claimant's bank account information (for claims reimbursement if claim is approved)

# Submit claims via our online Chubb Claims Centre:

- Chubb Claims Centre website: <u>www.chubbclaims.com.sg</u>
- Alternatively, download a copy of the claim form from our website: <a href="http://www.chubb.com/sg-en/claims/claim-forms.html">www.chubb.com/sg-en/claims/claim-forms.html</a>

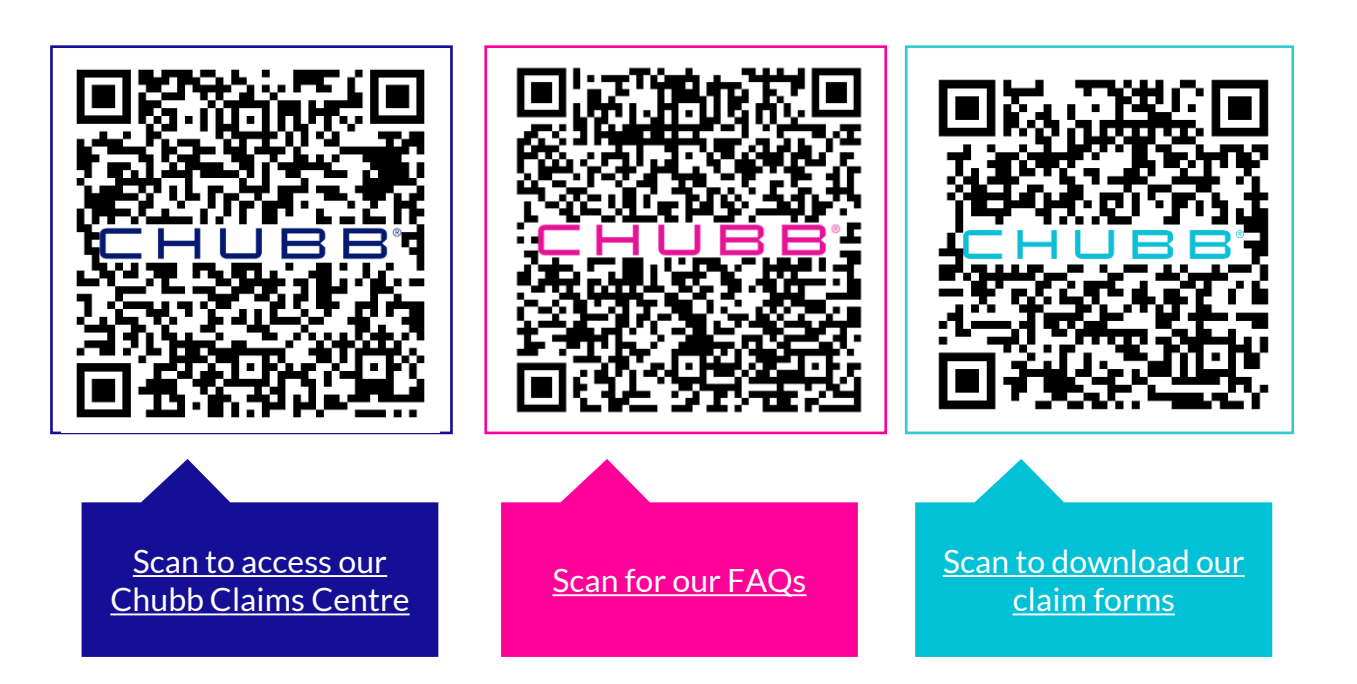

For enquiries or assistance on claims: Contact us at +65 6299 0988

### 

#### Online Claim Submission Process

- 1. Visit the Chubb Claims Service Portal site based on your country of residence.
- 2. Select the applicable Claim type\*

\* If you have more than one loss on the same trip, you will need to submit the claim twice.

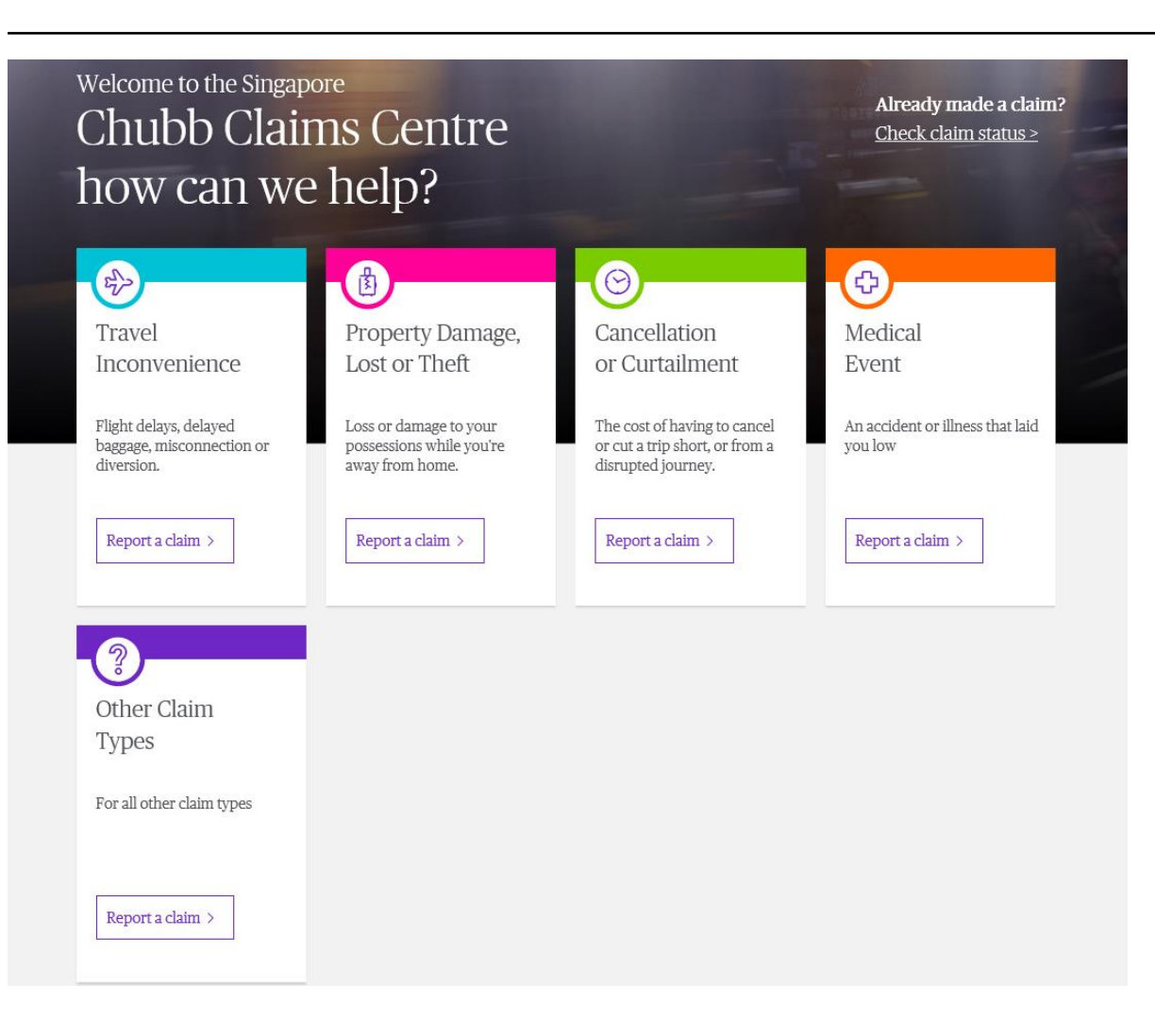

- 3. Enter your Full Name and Select your Phone Number
- 4. Enter your Phone Number and Check on the reCAPTCHA box.
- 5. Click on Continue

| Let's find you          | ur policy number             |
|-------------------------|------------------------------|
| Full name *             |                              |
| Full name               |                              |
| How would you like to s | search by?                   |
| NRIC/Passport nun       | nber                         |
| 🔿 Email                 |                              |
| O Phone number          |                              |
|                         |                              |
| I'm not a robot         | reCAPTCHA<br>Privacy - Terms |
|                         |                              |
|                         |                              |

Chubb Singapore

6. Enter your policy number

# Chubb Singapore Claims Centre

# 

Please verify that your details below are correct, and enter your policy number. Else, go back and amend your personal details.

Name

John Doe

Phone number

# +65 85000009

Policy number \*

eg. CTISGAA0000001

Go back and amend personal details

- 7. Add Claimant
- 8. Fill up Claimant's particulars
- 9. Save changes

# Who are you claiming for?

2

Let us know which insured you're reporting a claim for. We'll need to confirm their details. If other parties in your policy also have claims for a medical event, please submit the claim separately.

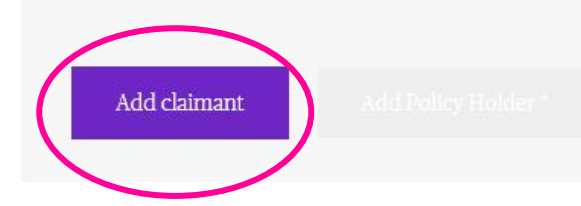

| First name*                   | Last name*                 |
|-------------------------------|----------------------------|
| NRIC / FIN / Passport number* | Are you the policy holder? |
| Date of birth *               | Email address*             |
| Select Date                   |                            |
| Mobile Number*                |                            |
| +65                           |                            |
| Address line 1*               |                            |
| Address line 2                |                            |
| Address line 3                |                            |
| Postal Code*                  |                            |
|                               |                            |
|                               |                            |
| Save changes                  |                            |
|                               |                            |

8

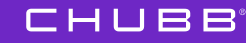

10. Insert Policy Holder's Name

# Who are you claiming for?

Let us know which insured you're reporting a claim for. We'll need to confirm their details. If other parties in your policy also have claims for a medical event, please submit the claim separately.

| Test Lin                    |                                        | <u>Hide deta</u> |
|-----------------------------|----------------------------------------|------------------|
| First name                  | Last name                              |                  |
| Test<br>Date of birth       | Lin<br>Mobile Number                   |                  |
| 04 Jan 2016                 | 6599098876                             |                  |
| Email address               | Address<br>Market Street #11-01 677765 |                  |
| Ēdit details                |                                        |                  |
| Policy Holder's First Name* | Policy Holder's Last Name*             |                  |
|                             |                                        |                  |
|                             |                                        |                  |
|                             |                                        |                  |

- 11. Let us know what happened to you
- 12. Choose the injury/ sickness from the dropdown list. (you can choose others if there is no available option for you.
- 13. Input date of the accident
- 14. Choose the type of expenses you have incurred

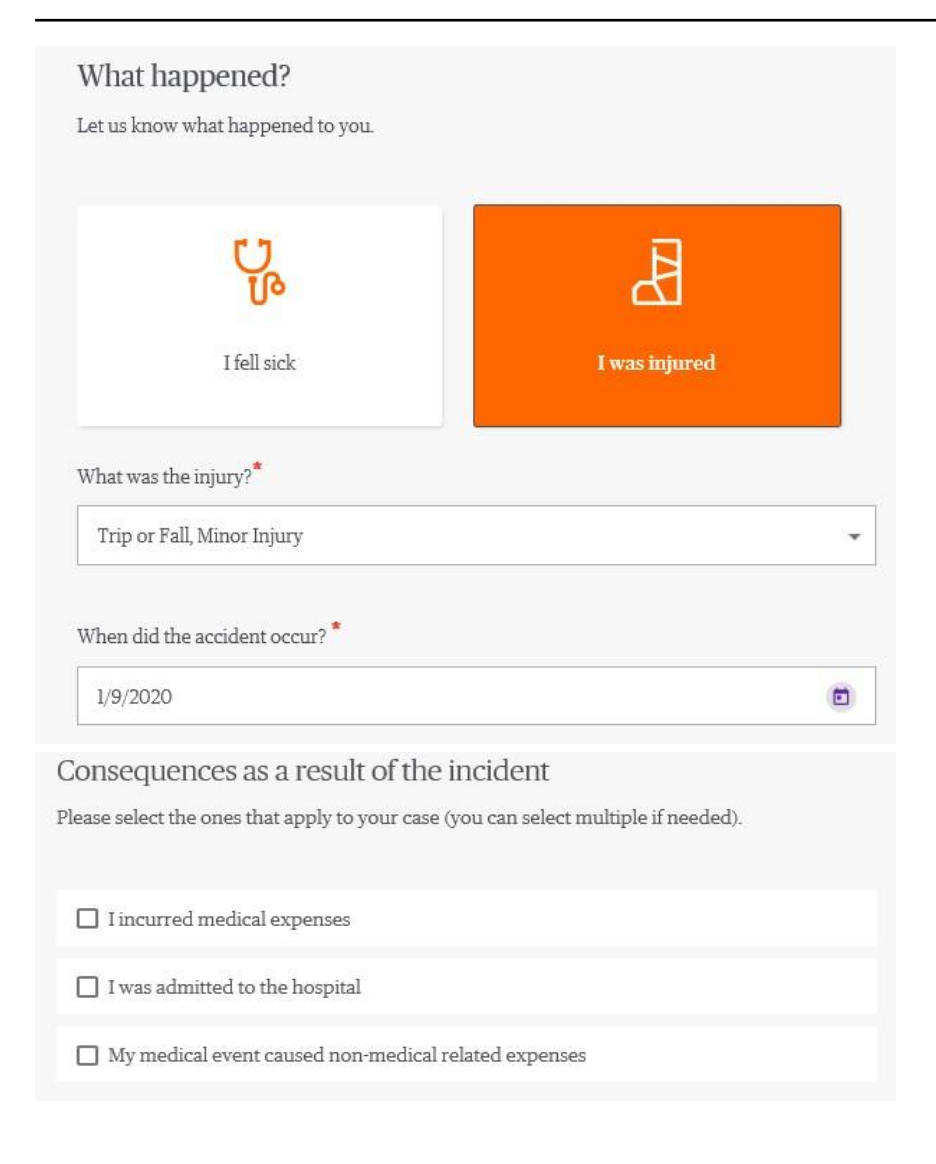

- 15. Upload documents
- 16. Click Continue after you have done uploading
- 17. Input dates for your trip if it is a travel claim.

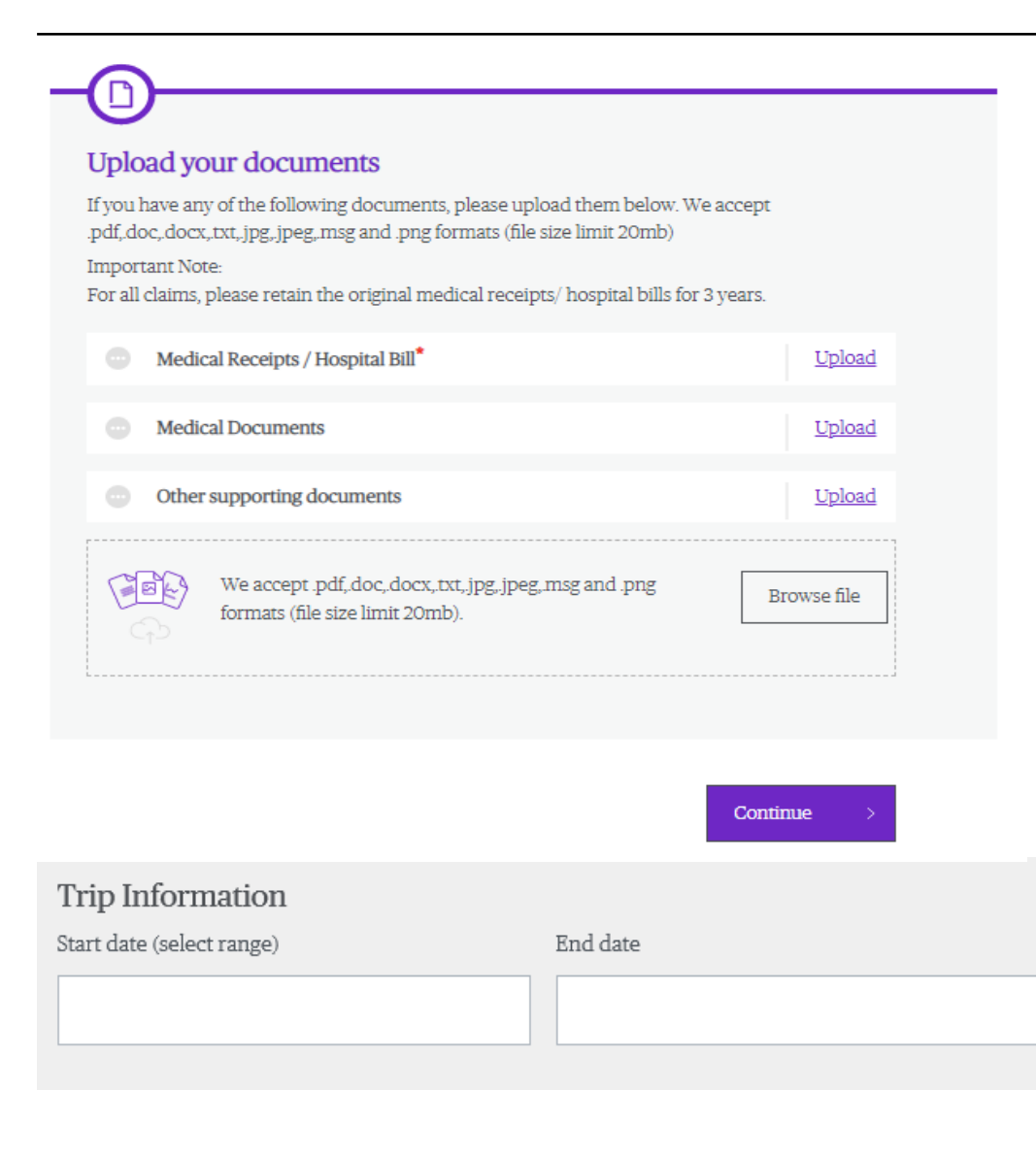

- 18. Input your expenses accordingly
- 19. Save Details

| Incurred/Receipt date *                                                                             | Treatment type* |
|----------------------------------------------------------------------------------------------------|-----------------|
| Country of treatment*                                                                               | Currency*       |
| Cost of treatment <sup>*</sup><br>eg. 1,000 or 1,000.00<br>Cost of treatment (SGD) (Automatically C | onverted)       |
| 0                                                                                                   |                 |
| Save Details                                                                                        |                 |

20. If the expenses are not in SGD, the portal will automatically convert the amount to SGD.

> If you do not agree with the conversion, please check the box and enter the amount.

If you agree with the currency conversion, click 'Continue'. Total expenses (in SGD)

**SGD 99.47** 

] If you do not agree with the calculated amount, please click here to enter the total expense (in SGD).

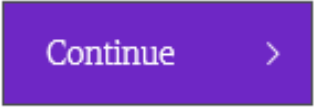

21. Please provide Payee Information

### How would you like to be paid?

We'll process your claim as quickly as possible. There are a few ways we can make your payment.

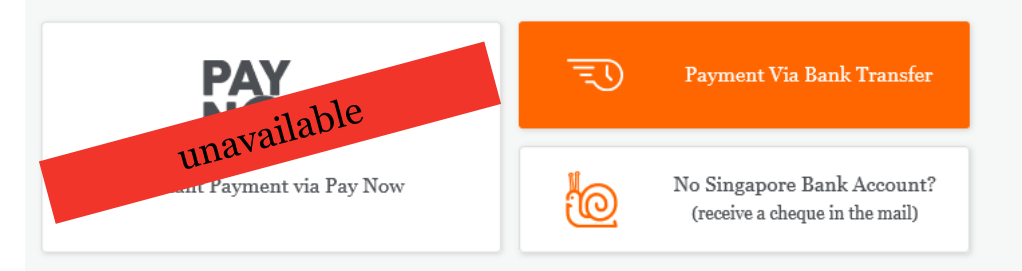

### Electronic bank transfer details

Important Notice:

The Company shall not be liable for any loss incurred by you as a result of you providing the Company with incorrect bank account details for the payment of your claim.

#### Name on the account \*

| Kai Jie Yong          |             |                   | • |
|-----------------------|-------------|-------------------|---|
| Singapore Bank Name * |             | Account number *  | 0 |
| Select                | -           |                   |   |
| Please provide !      | Singapore l | bank account only |   |

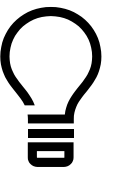

**Tip!** To get your approved claims payment faster, select Electronic Funds Transfer.

| <b>Online</b> C | laim Su  | bmission |
|-----------------|----------|----------|
| Process         | (cont'd) |          |

22. Provide and Confirm your Contact Details

| Primary Contact details                     |                                                  |
|---------------------------------------------|--------------------------------------------------|
| Updating the contact details here will over | erwrite your contact details provided in Step 1. |
| Insured name *                              | Primary email address *                          |
| Kai Jie Yong                                | <ul> <li>kaijie.yong@chubb.com</li> </ul>        |
| +65 87838888                                |                                                  |
| Save details <u>Cancel</u>                  |                                                  |
|                                             |                                                  |
|                                             | Continue >                                       |

22. Review all information entered and press submit

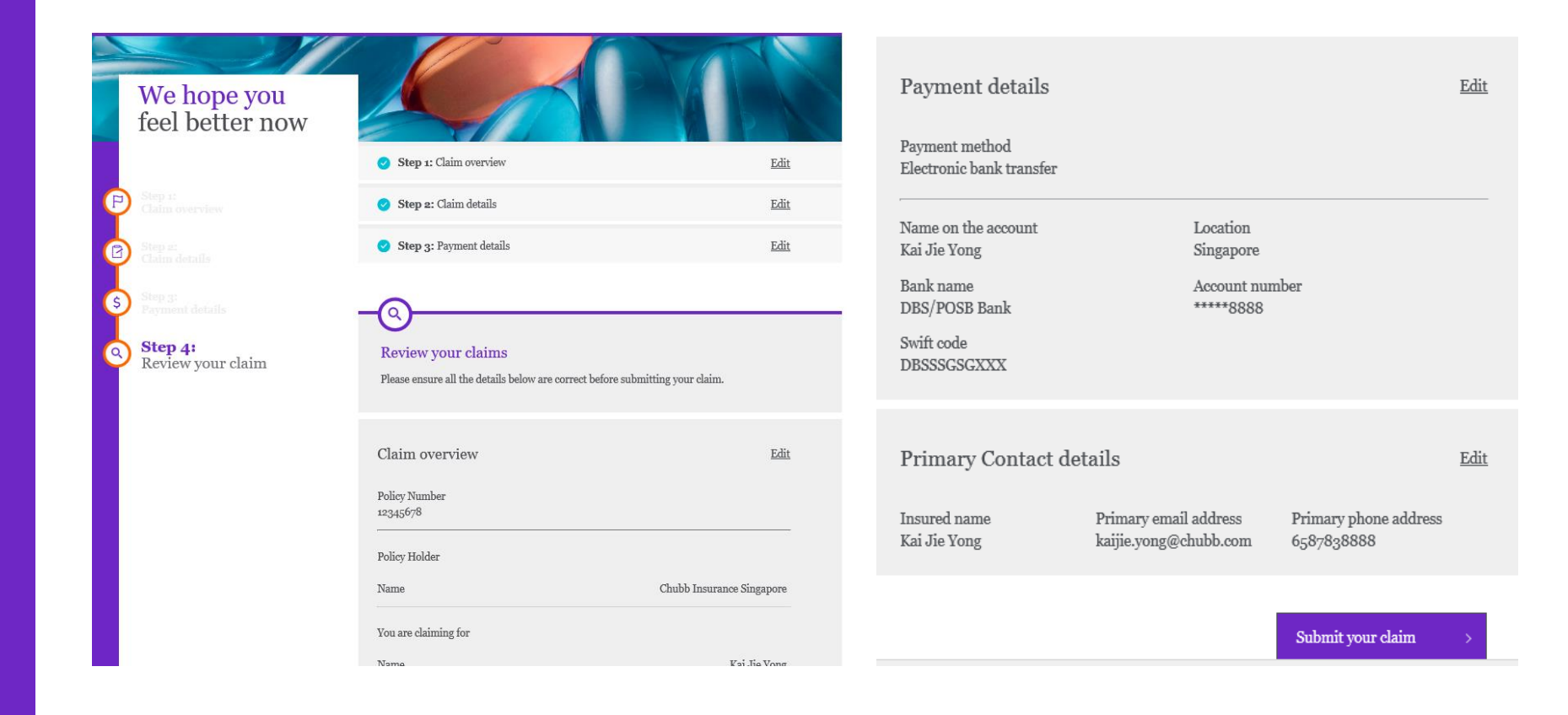

#### Note

You will receive an email acknowledgement and SMS notifying you of the successful claim submission.

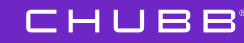

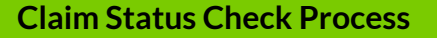

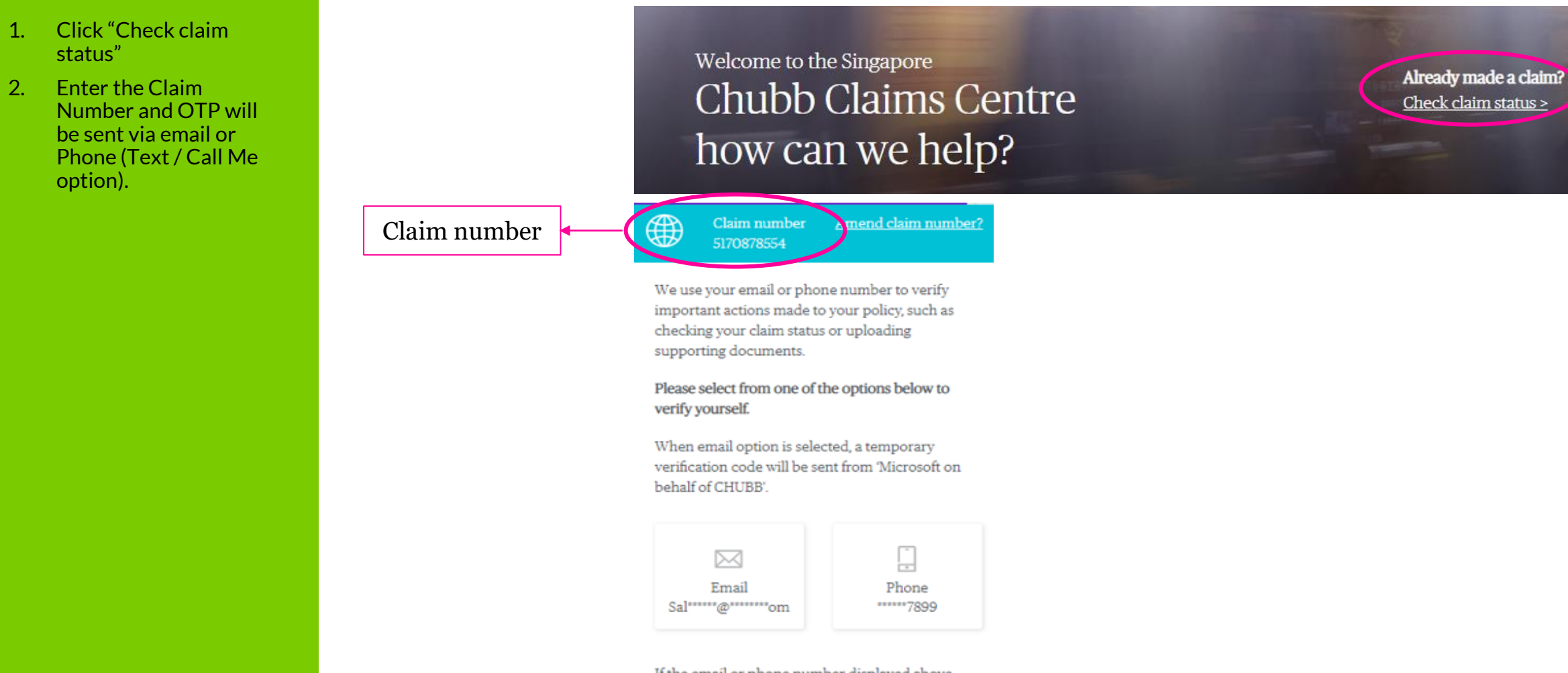

If the email or phone number displayed above does not belong to you, please call Customer Care for assistance.

#### **Claim Status Check Process** (cont'd)

3. Once OTP is entered and authenticated, you will be able to see the status of your claim. For claims that are paid, you will be able to see the payment amount / payee details.

#### CHUBB.

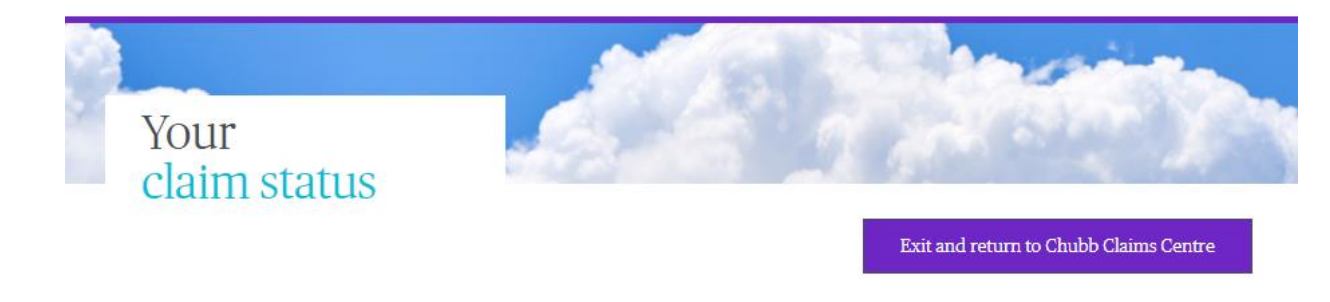

Your claim has been closed with payment. Date of payment: 03/06/2020 Amount: AUD 833.15 Payee: Sahil Aggarwal

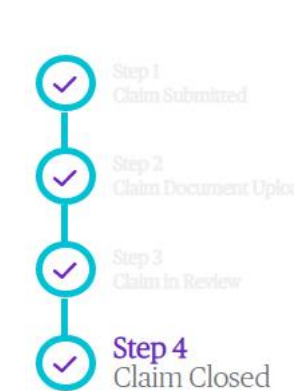

#### Claim reference number 5150195074

Closed with Payment

Claim status

Primary contact

Sahil Aggarwal

Loss date 01 Apr 2020

Claimant Sahil Aggarwal Report date 03 Jun 2020

Policy number AXAUSAB01857E1

Claim type

Accident & Health / Travel Policy Claim

# Claim Status – Open

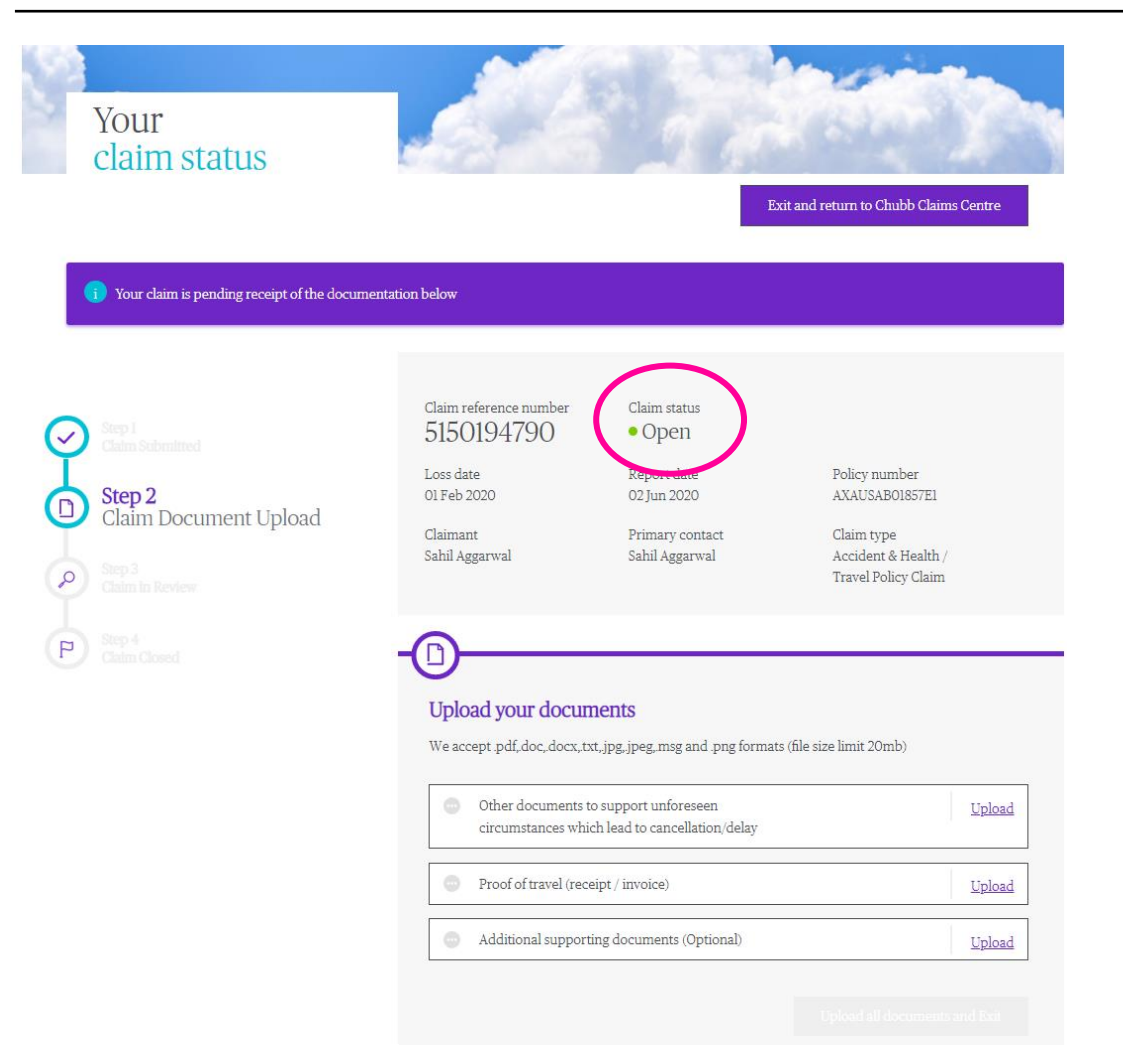

- If the claim status is reflected as '**Open**', it means there are outstanding documents required to be submitted. Do check your email for the documents request notification.
- UI will display the **Required Documents.**
- You may upload the documents here.
- If the claim status is reflected as '**Closed**' but you have additional document required for submission, please submit it to Chubb or via your broker.

# Contact Us

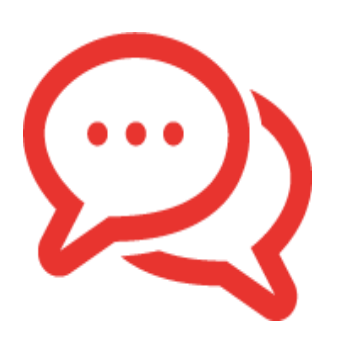

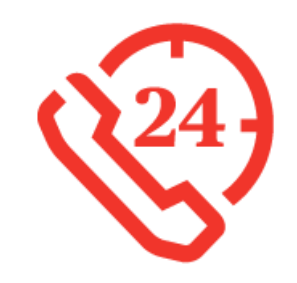

**Claims Hotline** +65 6299 0988

Mon-Fri, 9.00am to 5.00pm (excl Public Holidays) Chubb Assistance (24-hr Emergency Hotline) +65 6338 7800

# Chubb. Insured.<sup>™</sup>

©Chubb. All rights reserved. This presentation contains trademarks that are the property of Chubb and may contain other trademarks that are property of their respective owners.

Chubb is the marketing name used to refer to subsidiaries of Chubb Limited providing insurance and related services. For a list of these subsidiaries, please visit our website at www.chubb.com. Insurance in different jurisdictions is provided by various subsidiaries licensed in such jurisdictions. All products may not be available in all jurisdictions and coverage is always subject to the language of the policies issued. This material does not constitute legal or financial advice, or a warranty of any kind to any party and no liability is assumed by reason of the information in this presentation.